#### How to Get the Date & Time to Appear Correctly in Excel Exports

There will be 3 columns available for every date field.

- "xxxxx Date" will show only the date in mm/dd/yy format.
- "xxxxx DateTime" will show the date and time in "mm/dd/yy hh:mm" format.
- "xxxxx Time" will show only the time in "hh:mm:ss" format.
  - Here is an example screen shot:

| Received DateTime  | Received Date | Received Time |
|--------------------|---------------|---------------|
| 6/19/2007 11:18 AM | 6/19/2007     | 11:18:44 AM   |
| 8/3/2008 9:54 AM   | 8/3/2008      | 9:54:25 AM    |
| 11/12/2007 2:45 PM | 11/12/2007    | 2:45:27 PM    |
| 11/25/2007 9:00 PM | 11/25/2007    | 9:00:15 PM    |
| 9/9/2008 2:43 PM   | 9/9/2008      | 2:43:09 PM    |
| 9/9/2008 2:30 PM   | 9/9/2008      | 2:30:27 PM    |
| 9/9/2008 2:29 PM   | 9/9/2008      | 2:29:53 PM    |
| 9/12/2008 3:06 PM  | 9/12/2008     | 3:06:15 PM    |

When exporting a grid to Excel, the DateTime column requires additional formatting in Excel to display correctly. This appears to be an Excel issue that Envio cannot work around.

- to export the DateTime column, an Excel macro can be created that does the formatting, and can then be reused when an export is done. Here's what needs to be done in Excel to format the exported DateTime columns.
- Screen shot of Envio master list with a DateTime column:

| Receipt # | Supplier Name         | Receive DateTime   | Receive Date | Receive Time | Load # | Pallets In | Pallets Out |
|-----------|-----------------------|--------------------|--------------|--------------|--------|------------|-------------|
| B383      | Bush Produce Company  | 2/18/2014 10:04 AM | 2/18/2014    | 10:04:02 AM  | B383   | 0          |             |
| 8380      | Cam Carpenter         | 1/23/2014 7:37 AM  | 1/23/2014    | 7:37:33 AM   | 8380   | 0          |             |
| 8379      | ASEX Growers - USA    | 12/9/2013 9:29 AM  | 12/9/2013    | 9:29:30 AM   | 8379   | 0          |             |
| B378      | ASEX Growers - Mexico | 11/12/2013 4:47 PM | 11/12/2013   | 4:47:32 PM   | B378   | 0          |             |
| B377      | ASEX Growers - USA    | 11/12/2013 4:38 PM | 11/12/2013   | 4:38:53 PM   | B377   | 0          |             |
| 8371      | Bush Produce Company  | 9/18/2013 9:57 AM  | 9/18/2013    | 9:57:10 AM   | 8371   | 0          |             |
| 8370      | Bush Produce Company  | 9/18/2013 9:54 AM  | 9/18/2013    | 9:54:57 AM   |        |            |             |
| 8369      | Bush Produce Company  | 9/18/2013 9:49 AM  | 9/18/2013    | 9:49:55 AM   |        |            |             |

• After exporting to a .xls file, it comes into Excel like this.

|    | Α     | В                 | С        | D       | E               | F    | G          | Н       |             | J     | K     | L            | Ν |
|----|-------|-------------------|----------|---------|-----------------|------|------------|---------|-------------|-------|-------|--------------|---|
| 1  | Recei | Supplier          | Receive  | Receive | Receive         | Load | Pallets In | Pallets | Pallets Out | Temp  | Temp  | Received Qty |   |
| 2  | B383  | Bush<br>Produce   | 10:04 AM | *****   | 10:04:0<br>2 AM | B383 | 1/0/1900   | 0       | 1/0/1900    |       | -     | 0.00         |   |
| 3  | B380  | Cam<br>Carpenter  | 7:37 AM  | #####   | 7:37:33<br>AM   | B380 | 1/0/1900   | 0       | 1/0/1900    |       |       | 0.00         |   |
| 4  | B379  | ASEX<br>Growers - | 9:29 AM  | #####   | 9:29:30<br>AM   | B379 | 1/0/1900   | 0       | 1/0/1900    | ##### | ##### | 242.00       |   |
| 5  | B378  | ASEX<br>Growers - | 4:47 PM  | #####   | 4:47:32<br>PM   | B378 | 1/0/1900   | 0       | 1/0/1900    |       |       | 2.00         |   |
| 6  | B377  | ASEX<br>Growers - | 4:38 PM  | *****   | 4:38:53<br>PM   | B377 | 1/0/1900   | 0       | 1/0/1900    |       |       | 3.00         |   |
| 7  | B371  | Bush<br>Produce   | 9:57 AM  | *****   | 9:57:10<br>AM   | B371 | 1/0/1900   | 0       | 1/0/1900    |       |       | 7.00         |   |
| 8  | B370  | Bush<br>Produce   | 9:54 AM  | *****   | 9:54:57<br>AM   |      |            |         |             |       |       | 6.00         |   |
| 9  | B369  | Bush<br>Produce   | 9:49 AM  | *****   | 9:49:55<br>AM   |      |            |         |             |       |       | 5.00         |   |
| 10 | B368  | Bush<br>Produce   | 10:23 AM | *****   | 10:23:3<br>2 AM |      |            |         |             |       |       | 10.00        |   |
| 11 | B367  | Bush              | 8:28 AM  | *****   | 8:28:30         | B112 | 1/0/1900   | 0       | 1/0/1900    |       |       | 370.00       |   |

 Note that all the columns are too narrow, so first we widen the columns. Observe that the DateTime column is showing only the time, and appears to have lost the Date.

| ľ  |   | Α     | В                     | С                | D            | E            | F      | G         | н       |             | J     | K     | L            | M |
|----|---|-------|-----------------------|------------------|--------------|--------------|--------|-----------|---------|-------------|-------|-------|--------------|---|
| I  | 1 | Recei | Supplier Name         | Receive DateTime | Receive Date | Receive Time | Load # | Palets In | Pallets | Pallets Out | Temp  | Temp  | Received Qty |   |
| 1  | 2 | B383  | Bush Produce Company  | 10:04 AM         | 2/18/2014    | 10:04:02 AM  | B383   | 1/0/1900  | 0       | 1/0/1900    |       |       | 0.00         |   |
| I  | 3 | 8380  | Cam Carpenter         | 7:37 AM          | 1/23/2014    | 7:37:33 AM   | B380   | 1/0/1900  | 0       | 1/0/1900    |       |       | 0.00         |   |
| ł  | 4 | B379  | ASEX Growers - USA    | 9:29 AM          | 12/9/2013    | 9:29:30 AM   | B379   | 1/0/1900  | 0       | 1/0/1900    | ***** | ***** | 242.00       |   |
|    | 5 | 8378  | ASEX Growers - Mexico | 4:47 PM          | 11/12/2013   | 4:47:32 PM   | 8378   | 1/0/1900  | 0       | 1/0/1900    |       |       | 2.00         |   |
| Į  | 6 | 8377  | ASEX Growers - USA    | 4:38 PM          | 11/12/2013   | 4:38:53 PM   | B377   | 1/0/1900  | 0       | 1/0/1900    |       |       | 3.00         |   |
| l  | 7 | B371  | Bush Produce Company  | 9:57 AM          | 9/18/2013    | 9:57:10 AM   | B371   | 1/0/1900  | 0       | 1/0/1900    |       |       | 7.00         |   |
| Į  | 8 | B370  | Bush Produce Company  | 9:54 AM          | 9/18/2013    | 9:54:57 AM   |        |           |         |             |       |       | 6.00         |   |
| I  | 9 | B369  | Bush Produce Company  | 9:49 AM          | 9/18/2013    | 9:49:55 AM   |        |           |         |             |       |       | 5.00         |   |
| 80 |   |       |                       |                  |              |              |        |           |         |             |       |       |              |   |

• If we click into one of the DateTime cells, Excel recognizes it as a DateTime value in the Excel workline area:

|   |       |                       |                  |                   | 7            |        |           |         |             |       |       |              |   |
|---|-------|-----------------------|------------------|-------------------|--------------|--------|-----------|---------|-------------|-------|-------|--------------|---|
|   |       | C2 • (*               | fx 2/18          | /2014 10:04:03 AM | м            |        |           |         |             |       |       |              |   |
|   | A     | B                     | С                | D                 | E            | F      | G         | н       | - I         | J     | K     | L            | M |
| 1 | Recei | Supplier Name         | Receive DateTime | Receive Date      | Receive Time | Load # | Palets In | Pallets | Pallets Out | Temp  | Temp  | Received Qty |   |
| 2 | B383  | Bush Produce Company  | 10:04 AM         | 2/18/2014         | 10:04:02 AM  | B383   | 1/0/1900  | 0       | 1/0/1900    |       |       | 0.00         |   |
| 3 | 8380  | Cam Carpenter         | 7:37 AM          | 1/23/2014         | 7:37:33 AM   | 8380   | 1/0/1900  | 0       | 1/0/1900    |       |       | 0.00         |   |
| 4 | 8379  | ASEX Growers - USA    | 9:29 AM          | 12/9/2013         | 9:29:30 AM   | 8379   | 1/0/1900  | 0       | 1/0/1900    | ***** | ***** | 242.00       |   |
| 5 | B378  | ASEX Growers - Mexico | 4:47 PM          | 11/12/2013        | 4:47:32 PM   | B378   | 1/0/1900  | 0       | 1/0/1900    |       |       | 2.00         |   |
| 6 | B377  | ASEX Growers - USA    | 4:38 PM          | 11/12/2013        | 4:38:53 PM   | B377   | 1/0/1900  | 0       | 1/0/1900    |       |       | 3.00         |   |

• To format the column, first highlight the entire column by clicking on the Column designation, in this case the "C"

|   | A     | В                     | С                | D            | E            | F      | G          | Н       |             | J     |    |
|---|-------|-----------------------|------------------|--------------|--------------|--------|------------|---------|-------------|-------|----|
| 1 | Recei | Supplier Name         | Receive DateTime | Receive Date | Receive Time | Load # | Pallets In | Pallets | Pallets Out | Temp  | Te |
| 2 | B383  | Bush Produce Company  | 10:04 AM         | 2/18/2014    | 10:04:02 AM  | B383   | 1/0/1900   | 0       | 1/0/1900    |       |    |
| 3 | B380  | Cam Carpenter         | 7:37 AM          | 1/23/2014    | 7:37:33 AM   | B380   | 1/0/1900   | 0       | 1/0/1900    |       |    |
| 4 | B379  | ASEX Growers - USA    | 9:29 AM          | 12/9/2013    | 9:29:30 AM   | B379   | 1/0/1900   | 0       | 1/0/1900    | ***** | == |
| 5 | B378  | ASEX Growers - Mexico | 4:47 PM          | 11/12/2013   | 4:47:32 PM   | B378   | 1/0/1900   | 0       | 1/0/1900    |       |    |
| 6 | B377  | ASEX Growers - USA    | 4:38 PM          | 11/12/2013   | 4:38:53 PM   | B377   | 1/0/1900   | 0       | 1/0/1900    |       |    |
| 7 | B371  | Bush Produce Company  | 9:57 AM          | 9/18/2013    | 9:57:10 AM   | B371   | 1/0/1900   | 0       | 1/0/1900    |       |    |
| 8 | B370  | Bush Produce Company  | 9:54 AM          | 9/18/2013    | 9:54:57 AM   |        |            |         |             |       |    |

• In the Excel toolbar, click the down arrow of the Cell Format icon to get the formatting menu. Select "Format Cells" from this menu. (It's the very last choice.)

|                |             |             |        |        |                                                                                    |                    | G                  | ል 😮 |
|----------------|-------------|-------------|--------|--------|------------------------------------------------------------------------------------|--------------------|--------------------|-----|
| Bad<br>Neutral | ▲<br>▼<br>▼ | ←<br>Insert | Delete | Format | Σ AutoSum<br>↓ Fill ▼<br>② Clear ▼                                                 | Sort &<br>Filter * | Find &<br>Select * |     |
| <br>           |             |             | Cells  | Cell S | ze                                                                                 |                    |                    |     |
|                |             |             |        | ‡🗌 F   | Row <u>H</u> eight                                                                 |                    |                    |     |
| 0              | Р           | Q           |        | Į      | utoFit Row Heig                                                                    | ht                 | U                  |     |
|                |             |             |        | Visibi | Column <u>W</u> idth<br>AutoF <u>i</u> t Column W<br>Default Width<br>I <b>ity</b> | /idth              |                    |     |
|                |             |             |        | Organ  | ize Sheets                                                                         | r                  |                    |     |
|                |             |             |        |        | Rename Sheet<br>Move or Copy She<br>ab Color                                       | :et<br>▶           |                    |     |
|                |             |             |        | Prote  | ction                                                                              |                    |                    |     |
|                |             |             |        |        | erotect Sheet<br>ock Cell<br>format C <u>e</u> lls                                 |                    |                    |     |

• Excel displays this dialog window:

| rmat Cell                                                                                                    | s         |        |                      |           |                    |        | 8 23   |
|----------------------------------------------------------------------------------------------------|-----------|--------|----------------------|-----------|--------------------|--------|--------|
| Number                                                                                                    | Alignment | Font   | Border               | Fill      | Protection         |        |        |
| <u>Category:</u><br>General<br>Number<br>Currency<br>Accountir<br>Date<br>Time<br>Percenta<br>Fraction<br>Scientific<br>Text<br>Special<br>Custom | ng<br>ge  | Genera | le<br>al format cell | s have no | specific number fo | ormat. |        |
|                                                                                                    |           | ,      |                      |           |                    | ОК     | Cancel |

• In Category, select Date. Excel then displays a list of "Types", scroll down this list and select the entry that corresponds to "mm/dd/yy hh:mm". Click the OK button

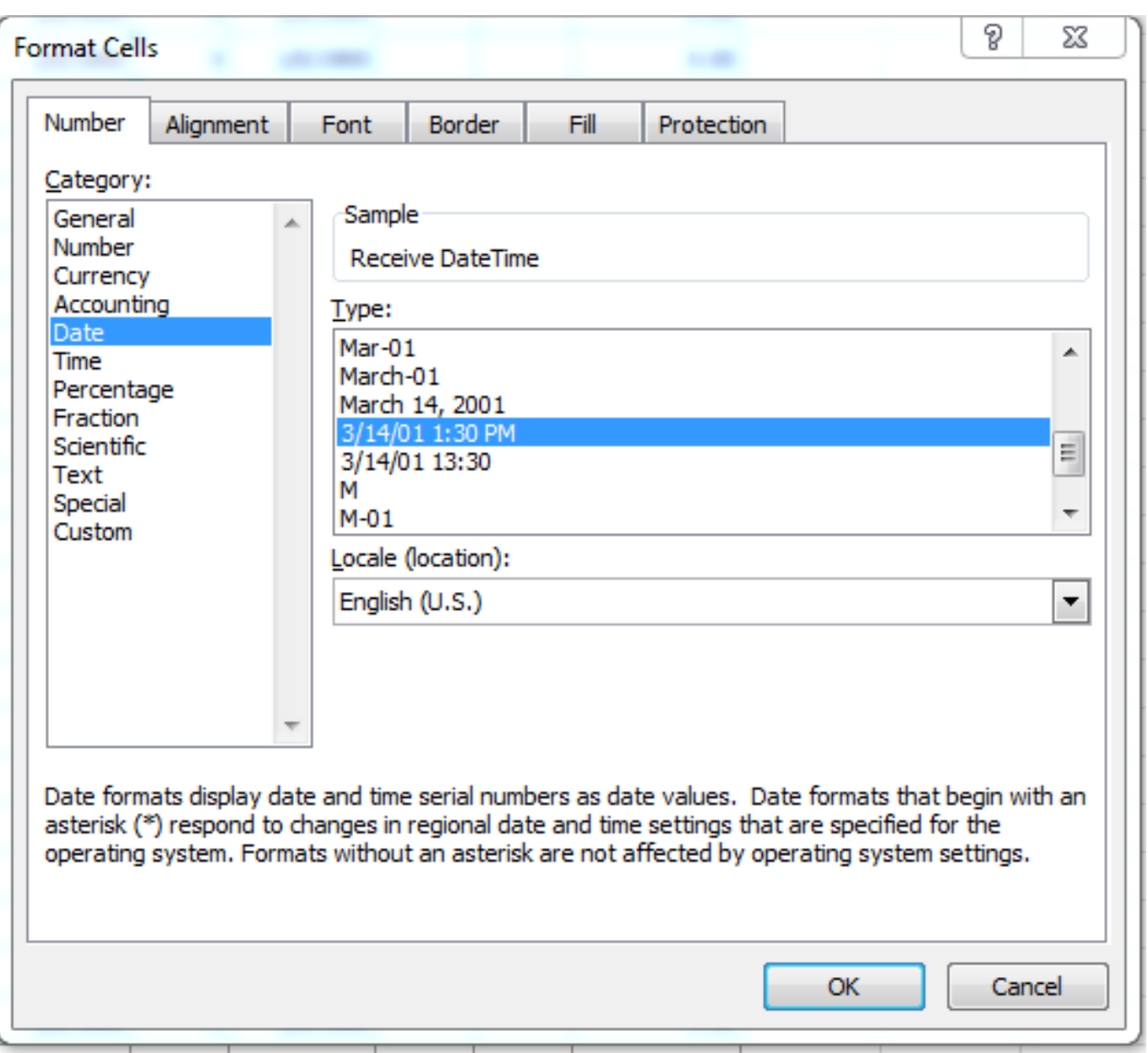

• The datetime column is now formatted properly:

|   |       | C1 • (*               | <i>f∗</i> Receive D | ateTime      |              |        |            |
|---|-------|-----------------------|---------------------|--------------|--------------|--------|------------|
| 2 | Α     | В                     | С                   | D            | E            | F      | G          |
| 1 | Recei | Supplier Name         | Receive DateTime    | Receive Date | Receive Time | Load # | Pallets Ir |
| 2 | B383  | Bush Produce Company  | 2/18/14 10:04 AM    | 2/18/2014    | 10:04:02 AM  | B383   | 1/0/19     |
| 3 | B380  | Cam Carpenter         | 1/23/14 7:37 AM     | 1/23/2014    | 7:37:33 AM   | B380   | 1/0/19     |
| ţ | B379  | ASEX Growers - USA    | 12/9/13 9:29 AM     | 12/9/2013    | 9:29:30 AM   | B379   | 1/0/19     |
| 5 | B378  | ASEX Growers - Mexico | 11/12/13 4:47 PM    | 11/12/2013   | 4:47:32 PM   | B378   | 1/0/19     |
| 5 | B377  | ASEX Growers - USA    | 11/12/13 4:38 PM    | 11/12/2013   | 4:38:53 PM   | B377   | 1/0/19     |
| 7 | B371  | Bush Produce Company  | 9/18/13 9:57 AM     | 9/18/2013    | 9:57:10 AM   | B371   | 1/0/19     |
| 3 | B370  | Bush Produce Company  | 9/18/13 9:54 AM     | 9/18/2013    | 9:54:57 AM   |        |            |
| ) | B369  | Bush Produce Company  | 9/18/13 9:49 AM     | 9/18/2013    | 9:49:55 AM   |        |            |
| 0 | B368  | Bush Produce Company  | 9/17/13 10:23 AM    | 9/17/2013    | 10:23:32 AM  |        |            |
|   |       |                       |                     |              |              |        |            |

Page 5 / 6

#### (c) 2024 EnvioAg <support@envioag.com> | 2024-05-06 03:45

 $\label{eq:url:https://help.envioag.com/index.php?action=artikel\&cat=6\&id=56\&artlang=envioag.com/index.php?action=artikel&cat=6\&id=56\&artlang=envioag.com/index.php?action=artikel&cat=6\&id=56\&id=56\&id=56\&id=56\&id=56\&id=56\&id=56\&id=56\&id=56\&id=56\&id=56\&id=56\&id=56\&id=56\&id=56\&id=56\&id=56\&id=56\&id=56\&id=56\&id=56\&id=56\&id=56\&id=56\&id=56\&id=56\&id=56\&id=56\&id=56\&id=56\&id=56@id=56@id=56@id=$ 

• The Date (only) and Time (only) columns export to Excel with no additional formatting required.

Unique solution ID: #1055 Author: Melanie Jones Last update: 2017-04-28 19:15

> Page 6 / 6 (c) 2024 EnvioAg <support@envioag.com> | 2024-05-06 03:45 URL: https://help.envioag.com/index.php?action=artikel&cat=6&id=56&artlang=en